# Configurazione di SSL AnyConnect Management VPN su FTD

### Sommario

Introduzione **Prerequisiti** Requisiti Componenti usati Premesse Limitazioni Configurazione Configurazioni Passaggio 1. Creazione del profilo VPN di gestione di AnyConnect Passaggio 2. Creazione del profilo VPN AnyConnect Passaggio 3. Caricare il profilo VPN di gestione di AnyConnect e il profilo VPN di AnyConnect in FMC Passaggio 4. Creazione di Criteri di gruppo Passaggio 5. Creazione di una nuova configurazione di AnyConnect Passaggio 6. Creazione dell'oggetto URL Passaggio 7. Definizione dell'alias dell'URL Verifica Risoluzione dei problemi

## Introduzione

In questo documento viene descritto come configurare un tunnel di gestione di Cisco AnyConnect su un Cisco Firepower Threat Defense (FTD) gestito da Cisco Firepower Management Center (FMC). Nell'esempio seguente viene utilizzato SSL (Secure Sockets Layer) per creare una rete VPN (Virtual Private Network) tra FTD e un client Windows 10.

Contributo di Daniel Perez Vertti Vazquez, Cisco TAC Engineer.

## Prerequisiti

#### Requisiti

Cisco raccomanda la conoscenza dei seguenti argomenti:

- Cisco AnyConnect Profile Editor
- Configurazione di AnyConnect SSL tramite FMC.
- Autenticazione certificato client

#### Componenti usati

Le informazioni fornite in questo documento si basano sulle seguenti versioni software e hardware:

- Cisco FTD versione 6.7.0 (Build 65)
- Cisco FMC versione 6.7.0 (build 65)
- Cisco AnyConnect 4.9.01095 installato sul computer Windows 10

Le informazioni discusse in questo documento fanno riferimento a dispositivi usati in uno specifico ambiente di emulazione. Su tutti i dispositivi menzionati nel documento la configurazione è stata ripristinata ai valori predefiniti. Se la rete è operativa, valutare attentamente eventuali conseguenze derivanti dall'uso dei comandi.

### Premesse

Dalla versione 6.7, Cisco FTD supporta la configurazione dei tunnel di gestione di AnyConnect. Questa procedura consente di correggere la richiesta di miglioramento precedentemente aperta <u>CSCvs78215</u>.

La funzionalità di gestione di AnyConnect consente di creare un tunnel VPN subito dopo il completamento dell'avvio dell'endpoint. Non è necessario che gli utenti avviino manualmente l'app AnyConnect, non appena il sistema viene acceso, il servizio agente VPN di AnyConnect rileva la funzionalità VPN di gestione e avvia una sessione AnyConnect utilizzando la voce host definita nell'elenco dei server del profilo VPN di gestione di AnyConnect.

#### Limitazioni

- Èsupportata solo l'autenticazione del certificato client.
- Per i client Windows è supportato solo l'archivio certificati del computer.
- Non supportato in Cisco Firepower Device Manager (FDM) CSCvx90058.
- Non supportato sui client Linux.

## Configurazione

#### Configurazioni

#### Passaggio 1. Creazione del profilo VPN di gestione di AnyConnect

Aprire l'Editor profili AnyConnect per creare il profilo VPN di gestione di AnyConnect. Il profilo di gestione contiene tutte le impostazioni utilizzate per stabilire il tunnel VPN dopo l'avvio dell'endpoint.

In questo esempio viene definita una voce dell'elenco dei server che punta a FQDN (Fully Qualified Domain Name) dperezve.jyoungta-labdomain.cisco.com e viene selezionato SSL come protocollo primario. Per aggiungere un elenco di server, passare a **Elenco server** e selezionare il pulsante **Aggiungi**, compilare i campi obbligatori e salvare le modifiche.

| - an | AnyConnect | Profile | Editor - | VPN |
|------|------------|---------|----------|-----|
|------|------------|---------|----------|-----|

| Server | Load Balancing Servers  | SCEP Mobile Cer                | tificate Pinning        |                                        |
|--------|-------------------------|--------------------------------|-------------------------|----------------------------------------|
| Prin   | nary Server             |                                |                         | Connection Information                 |
| Dis    | splay Name (required)   | AnyConnect_Manag               | jement_Tunnel           | Primary Protocol SSL V                 |
| FQ     | DN or IP Address        | User Grou                      | ıp                      | ASA gateway                            |
| dţ     | perezve.jyoungta-labdom | nain.cisc / AnyConn            | ect_Management_Tunnel   | Auth Method During IKE Negotiation EAP |
| Gr     | oup URL                 |                                |                         | IKE Identity (IOS gateway only)        |
| dp     | perezve.jyoungta-labdom | ain.cisco.com/AnyCo            | nnect_Management_Tunnel |                                        |
|        |                         | Backup Servers<br>Host Address |                         | Add                                    |
|        |                         |                                |                         | Move Up                                |
|        |                         |                                |                         | Move Down                              |
|        |                         |                                |                         | Delete                                 |
|        |                         |                                |                         |                                        |
|        |                         |                                | OK Cancel               |                                        |

Oltre all'elenco dei server, il profilo VPN di gestione deve contenere alcune preferenze obbligatorie:

- AutomaticCertSelection deve essere impostato su true.
- La riconnessione automatica deve essere impostata su true.
- È necessario configurare AutoReconnectBehavior per ReconnectAfterResume.
- AutoUpdate deve essere impostato su false.
- BlockUntrustedServers deve essere impostato su true.
- CertificateStore deve essere configurato per MachineStore.
- CertificateStoreOverride deve essere impostato su true.
- EnableAutomaticServerSelection deve essere impostato su false.
- EnableScripting deve essere impostato su false.
- RetainVPNOnLogoff deve essere impostato su true.

In AnyConnect Profile Editor passare a **Preferenze (Parte 1)** e regolare le impostazioni come segue:

 $\times$ 

File Help

| VPN<br>Preferences (Part 1)<br>Preferences (Part 2)                                                                                                    | Preferences (Part 1)<br>Profile:nnect -FTD-Lab\.XML Profi                                                                                                    | ile\AnyConnect_Management_Tunnel.xml                                                                                                    |   |
|----------------------------------------------------------------------------------------------------|----------------------------------------------------------------------------------------------------|----------------------------------------------------------------------------------------------------|---|
| VPN<br>Preferences (Part 1)<br>Preferences (Part 2)<br>Backup Servers<br>Certificate Pinning<br>Certificate Matching<br>Certificate Enrollment<br>Mobile Policy<br>Server List | □ Use Start Before Logon         □ Show Pre-Connect Message         Certificate Store         Windows       Machine         macOS       All         ✓       Certificate Store Override         □ Auto Connect On Start         ✓       Minimize On Connect         □ Local Lan Access         □ Disable Captive Portal Detection         ✓       Auto Reconnect         Auto Reconnect Behavior         ReconnectAfterResume         ✓         ✓         Auto Update         RSA Secure ID Integration | User Controllable         ✓ User Controllable         ✓ User Controllable         ✓ User Controllable         ✓ User Controllable         ✓ User Controllable         User Controllable         User Controllable         User Controllable         User Controllable         User Controllable         User Controllable         User Controllable         User Controllable | ~ |
|                                                                                                    | Automatic ~                                                                                                    |                                                                                                    |   |
|                                                                                                    | SingleLocalLogon V                                                                                                    |                                                                                                    |   |
|                                                                                                    | Windows VPN Establishment                                                                                                    |                                                                                                    |   |
|                                                                                                    | AllowRemoteUsers ~                                                                                                    |                                                                                                    | ~ |
|                                                                                                    | (                                                                                                    | Help                                                                                                    |   |

Passare quindi a **Preferenze (Parte 2)** e deselezionare l'opzione **Disabilita selezione automatica certificati**.

 $\Box$   $\times$ 

\_

File Help

| Backup Servers                   | Automatic Certificate Sel                                                                   | ection                        | User Controllable                      | ^ |  |  |  |
|----------------------------------|---------------------------------------------------------------------------------------------|-------------------------------|----------------------------------------|---|--|--|--|
| Certificate Matching             | ngs                                                                                         | Native $\checkmark$           | ✓ User Controllable                    |   |  |  |  |
| 🐼 Mobile Policy<br>📲 Server List | Public Proxv S                                                                              | erver Address:                |                                        |   |  |  |  |
| Allow I                          | Note: Enter pu<br>ocal Proxy Connections                                                    | ıblic Proxv Server address an | d Port here. Example:10.86.125.33:8080 |   |  |  |  |
| Enable                           | Optimal Gateway Selectio                                                                    | 'n                            | User Controllable                      |   |  |  |  |
| Suspe                            | ension Time Threshold (ho                                                                   | ours)                         | 4                                      |   |  |  |  |
| Perfo                            | mance Improvement Thre                                                                      | eshold (%)                    | 20                                     |   |  |  |  |
| Autom                            | atic VPN Policy<br>ed Network Policy                                                        |                               | Disconnect $\vee$                      |   |  |  |  |
| Untru                            | sted Network Policy                                                                         |                               | Connect $\vee$                         |   |  |  |  |
| Trust                            | ed DNS Domains                                                                              |                               |                                        |   |  |  |  |
| Trust                            | ed DNS Servers<br>Note: adding all DNS ser                                                  | vers in use is recommended    | with Trusted Network Detection         |   |  |  |  |
| Trust                            | ed Servers @ https:// <ser< td=""><td>ver&gt;[:<port>]</port></td><td></td><td></td></ser<> | ver>[: <port>]</port>         |                                        |   |  |  |  |
| https:                           | //                                                                                          |                               | Add                                    |   |  |  |  |
|                                  |                                                                                             |                               | Delete                                 |   |  |  |  |
|                                  |                                                                                             |                               |                                        |   |  |  |  |
|                                  |                                                                                             |                               |                                        |   |  |  |  |
|                                  |                                                                                             |                               |                                        |   |  |  |  |
|                                  |                                                                                             |                               |                                        | ~ |  |  |  |

#### Passaggio 2. Creazione del profilo VPN AnyConnect

Oltre al profilo VPN di gestione, è necessario configurare il profilo VPN AnyConnect standard. Il profilo VPN AnyConnect viene usato al primo tentativo di connessione. Durante questa sessione, il profilo VPN di gestione viene scaricato da FTD.

Usare l'Editor dei profili di AnyConnect per creare il profilo VPN di AnyConnect. In questo caso, entrambi i file contengono le stesse impostazioni, quindi è possibile seguire la stessa procedura.

# Passaggio 3. Caricare il profilo VPN di gestione di AnyConnect e il profilo VPN di AnyConnect in FMC

Dopo aver creato i profili, caricarli nel FMC come oggetti AnyConnect File.

Per caricare il nuovo profilo VPN di AnyConnect Management in FMC, selezionare **Oggetti > Gestione oggetti** e scegliere l'opzione **VPN** dal sommario, quindi selezionare il pulsante **Aggiungi file AnyConnect**.

Fornire un nome per il file, scegliere **AnyConnect Management VPN Profile** come tipo di file e salvare l'oggetto.

 $\times$ 

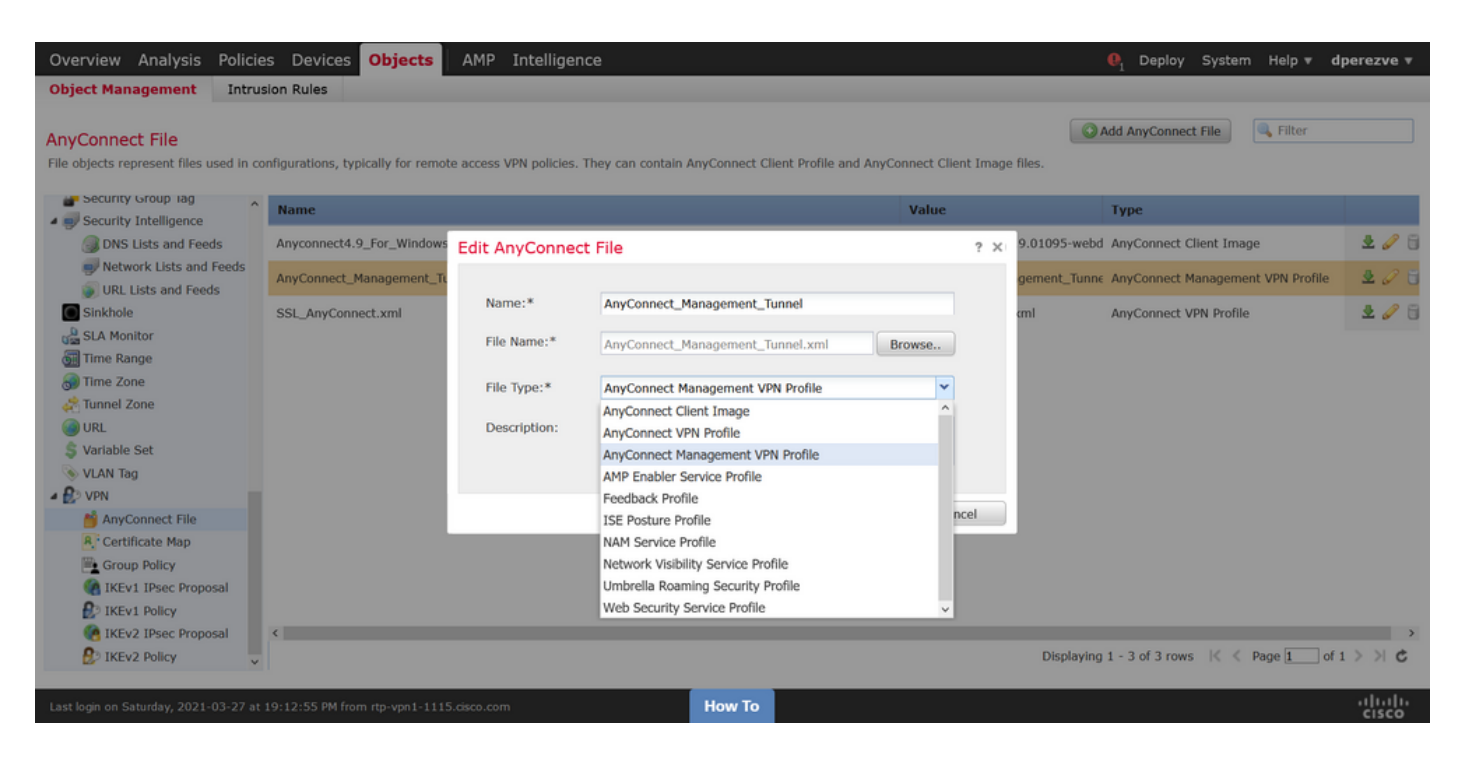

A questo punto, per caricare il profilo VPN AnyConnect, passare nuovamente a **Oggetti > Gestione oggetti** e selezionare l'opzione **VPN** dal sommario, quindi selezionare il pulsante **Add AnyConnect File**.

Fornire un nome per il file, ma questa volta scegliere **AnyConnect VPN Profile** come tipo di file e salvare il nuovo oggetto.

| Overview Analysis Policie                                  | es Devices Objects                | AMP Intelligen         | ce                                                |                |          |               | . Deploy System Help ▼ d          | erezve ▼       |
|------------------------------------------------------------|-----------------------------------|------------------------|---------------------------------------------------|----------------|----------|---------------|-----------------------------------|----------------|
| Object Management Intrus                                   | sion Rules                        |                        |                                                   |                |          |               |                                   |                |
| AnyConnect File<br>File objects represent files used in co | nfigurations, typically for remot | e access VPN policies. | They can contain AnyConnect Client Profile and Ar | nyConnect Clie | nt Image | e files.      | Add AnyConnect File               |                |
| Security Group lag                                         | Name                              |                        |                                                   | Value          |          |               | Туре                              |                |
| Security Intelligence     DNS Lists and Feeds              | Anyconnect4.9_For_Windows         | Edit AnyConnec         | t File                                            |                | ? ×      | .9.01095-webd | AnyConnect Client Image           | 200            |
| Network Lists and Feeds                                    | AnyConnect_Management_Tu          |                        |                                                   |                |          | gement_Tunne  | AnyConnect Management VPN Profile | 2 🖉 🖯          |
| Sinkhole                                                   | SSL_AnyConnect.xml                | Name:*                 | SSL_AnyConnect.xml                                |                |          | cml           | AnyConnect VPN Profile            | 200            |
| 🖼 SLA Monitor<br>🗑 Time Range                              |                                   | File Name:*            | SSL_AnyConnect.xml                                | Browse         |          |               |                                   |                |
| 🗑 Time Zone                                                |                                   | File Type:*            | AnyConnect VPN Profile                            | *              |          |               |                                   |                |
| Tunnel Zone                                                |                                   | Description            | AnyConnect Client Image                           | ^              |          |               |                                   |                |
| S Variable Set                                             |                                   | Description:           | AnyConnect VPN Profile                            |                |          |               |                                   |                |
| S VLAN Tag                                                 |                                   |                        | AMP Enabler Service Profile                       |                |          |               |                                   |                |
| - 😰 VPN                                                    |                                   |                        | Feedback Profile                                  |                |          |               |                                   |                |
| 🍏 AnyConnect File                                          |                                   |                        | ISE Posture Profile                               |                | J        |               |                                   |                |
| R: Certificate Map                                         |                                   |                        | NAM Service Profile                               | - D            |          |               |                                   |                |
| Group Policy                                               |                                   |                        | Network Visibility Service Profile                |                |          |               |                                   |                |
| IKEv1 IPsec Proposal                                       |                                   |                        | Umbrella Roaming Security Profile                 |                |          |               |                                   |                |
| E IKEv1 Policy                                             |                                   |                        | Web Security Service Profile                      | ×              |          |               |                                   |                |
| (A) IKEv2 IPsec Proposal                                   | <                                 |                        |                                                   |                |          |               |                                   | >              |
| 🚯 IKEv2 Policy 🗸                                           |                                   |                        |                                                   |                |          | Displaying    | 1 - 3 of 3 rows K < Page 1 of 1   | > > C          |
| Last login on Saturday, 2021-03-27 at                      |                                   |                        | How To                                            |                |          |               |                                   | ululu<br>cisco |

I profili devono essere aggiunti all'elenco degli oggetti e contrassegnati rispettivamente come profilo VPN di gestione di AnyConnect e profilo VPN di AnyConnect.

| Overview Analysis Policie                                  | s Devices Objects AMP Intelligence                                          |                                                           | . Deploy System Help ▼ d                | perezve 🔻      |
|------------------------------------------------------------|-----------------------------------------------------------------------------|-----------------------------------------------------------|-----------------------------------------|----------------|
| Object Management Intrus                                   | sion Rules                                                                  |                                                           |                                         |                |
| AnyConnect File<br>File objects represent files used in co | nfigurations, typically for remote access VPN policies. They can contain An | Connect Client Profile and AnyConnect Client Image files. | Add AnyConnect File                     |                |
| Security Group lag                                         | Name                                                                        | Value                                                     | Туре                                    |                |
| DNS Lists and Feeds                                        | Anyconnect4.9_For_Windows                                                   | anyconnect-win-4.9.01095                                  | -webd AnyConnect Client Image           | 2 🦉 🖯          |
| Network Lists and Feeds<br>URL Lists and Feeds             | AnyConnect_Management_Tunnel                                                | AnyConnect_Management_                                    | Tunne AnyConnect Management VPN Profile | 2 🥒 🖯          |
| Sinkhole                                                   | SSL_AnyConnect.xml                                                          | SSL_AnyConnect.xml                                        | AnyConnect VPN Profile                  | 2 🥒 🖯          |
| Time Range                                                 |                                                                             |                                                           |                                         |                |
| 👦 Time Zone                                                |                                                                             |                                                           |                                         |                |
| URL                                                        |                                                                             |                                                           |                                         |                |
| S Variable Set                                             |                                                                             |                                                           |                                         |                |
| ▲ DVPN                                                     |                                                                             |                                                           |                                         |                |
| ManyConnect File                                           |                                                                             |                                                           |                                         |                |
| R Certificate Map                                          |                                                                             |                                                           |                                         |                |
| Group Policy                                               |                                                                             |                                                           |                                         |                |
| KEVI IPSec Proposal                                        |                                                                             |                                                           |                                         |                |
| IKEv2 IPsec Proposal                                       | < .                                                                         |                                                           |                                         | >              |
| IKEv2 Policy                                               |                                                                             | Disp                                                      | laying 1 - 3 of 3 rows 🛛 🔍 Page 1 of :  | >>> ¢          |
| Last login on Saturday, 2021-03-27 at                      | 19:12:55 PM from rtp-vpn1-1115.cisco.com                                    | How To                                                    |                                         | ululu<br>cisco |

Passaggio 4. Creazione di Criteri di gruppo

Per creare un nuovo criterio di gruppo, passare a **Oggetti > Gestione oggetti** e scegliere l'opzione **VPN** dal sommario, quindi selezionare **Criteri di gruppo** e fare clic sul pulsante **Aggiungi criterio di gruppo**.

Quando si apre la finestra **Add Group Policy**, assegnare un nome, definire un pool AnyConnect e aprire la scheda **AnyConnect**. Passare a **Profilo** e selezionare l'oggetto che rappresenta il profilo VPN AnyConnect standard nel menu a discesa **Profilo client**.

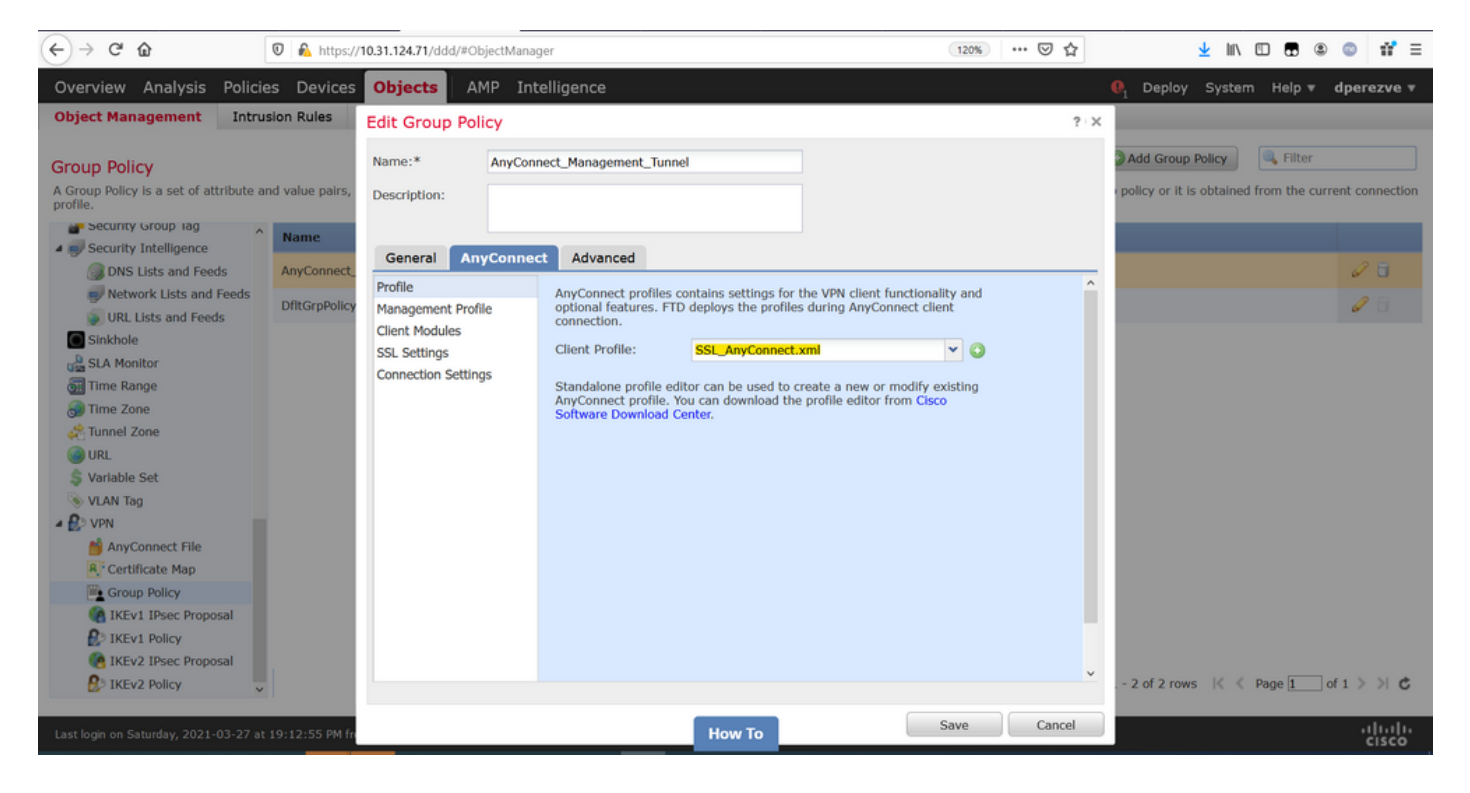

Passare quindi alla scheda **Profilo di gestione** e selezionare l'oggetto che contiene il Profilo VPN di gestione nel menu a discesa **Profilo di gestione**.

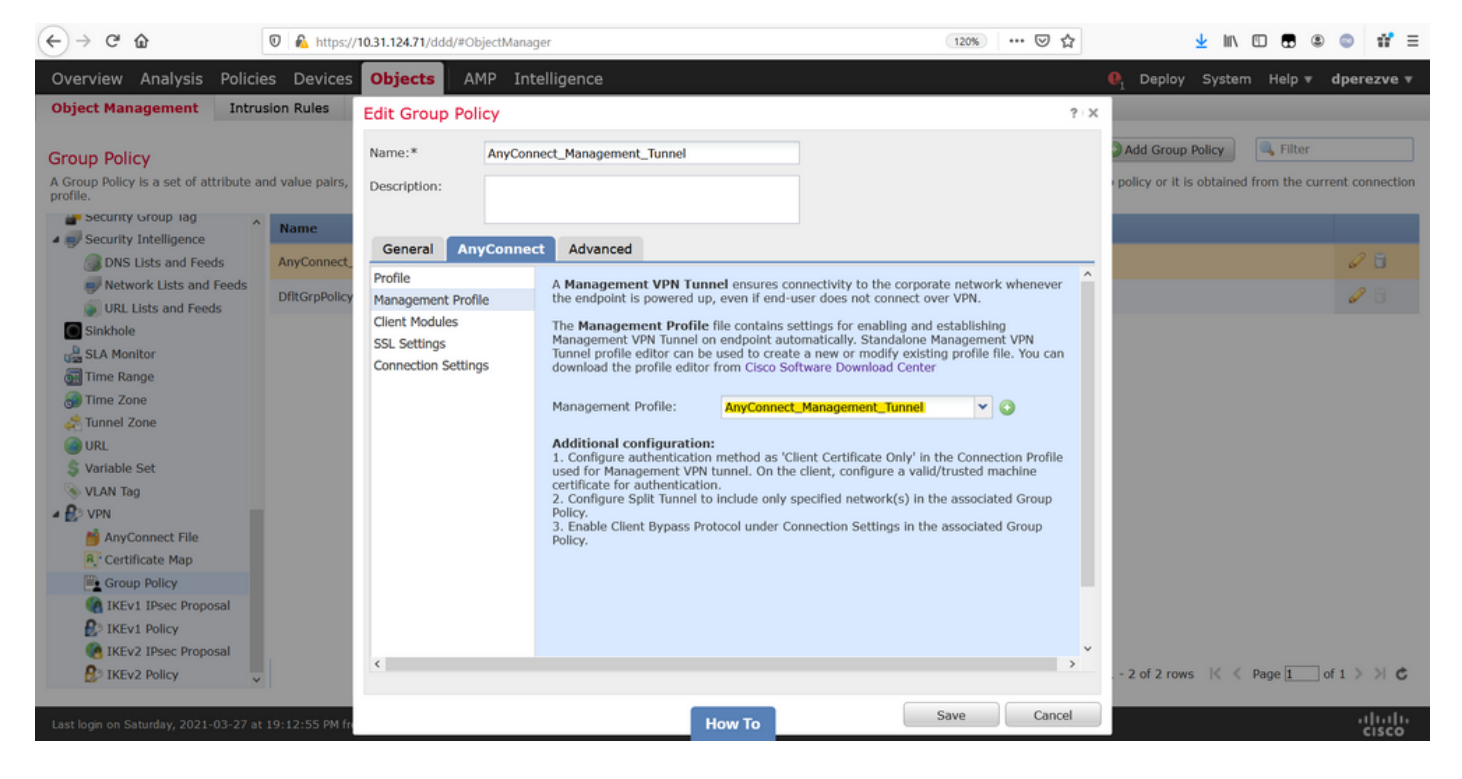

Salvare le modifiche per aggiungere il nuovo oggetto ai Criteri di gruppo esistenti.

| Overview Analysis Policie                           | s Devices Objects AMP Intelligence                                            |                                                                 | ●1 Deploy System Help <del>•</del>          | dperezve 🔻      |
|-----------------------------------------------------|-------------------------------------------------------------------------------|-----------------------------------------------------------------|---------------------------------------------|-----------------|
| Object Management Intrus                            | ion Rules                                                                     |                                                                 |                                             |                 |
|                                                     |                                                                               |                                                                 |                                             |                 |
| Group Policy                                        |                                                                               |                                                                 | Add Group Policy                            |                 |
| A Group Policy is a set of attribute ar<br>profile. | d value pairs, stored in a group policy object, that define the remote access | s VPN experience. The RADIUS authorization server assigns the g | roup policy or it is obtained from the curr | rent connection |
| Security Group lag                                  | Name                                                                          |                                                                 |                                             |                 |
| Security Intelligence                               | Name                                                                          |                                                                 |                                             |                 |
| DNS Lists and Feeds                                 | AnyConnect_Management_Tunnel                                                  |                                                                 |                                             | Ø 🖥             |
| Network Lists and Feeds                             | DfltGroPolicy                                                                 |                                                                 |                                             | 18              |
| URL Lists and Feeds                                 | break and                                                                     |                                                                 |                                             |                 |
| <ul> <li>Sinkhole</li> </ul>                        |                                                                               |                                                                 |                                             |                 |
| SLA Monitor                                         |                                                                               |                                                                 |                                             |                 |
| 📆 Time Range                                        |                                                                               |                                                                 |                                             |                 |
| 💮 Time Zone                                         |                                                                               |                                                                 |                                             |                 |
| Tunnel Zone                                         |                                                                               |                                                                 |                                             |                 |
| () URL                                              |                                                                               |                                                                 |                                             |                 |
| \$ Variable Set                                     |                                                                               |                                                                 |                                             |                 |
| S VLAN Tag                                          |                                                                               |                                                                 |                                             |                 |
| A 🛃 VPN                                             |                                                                               |                                                                 |                                             |                 |
| ManyConnect File                                    |                                                                               |                                                                 |                                             |                 |
| R Certificate Map                                   |                                                                               |                                                                 |                                             |                 |
| Group Policy                                        |                                                                               |                                                                 |                                             |                 |
| IKEv1 IPsec Proposal                                |                                                                               |                                                                 |                                             |                 |
| IKEv1 Policy                                        |                                                                               |                                                                 |                                             |                 |
| IKEv2 IPsec Proposal                                |                                                                               |                                                                 |                                             |                 |
| 🛃 IKEv2 Policy 🗸                                    |                                                                               | Displayi                                                        | ng 1 - 2 of 2 rows 🛛 🕹 Page 1 o             | of 1 > >  C     |
|                                                     |                                                                               |                                                                 |                                             |                 |
| Last login on Saturday, 2021-03-27 at               | 19:12:55 PM from rtp-vpn1-1115.cisco.com                                      | How To                                                          |                                             | cisco           |

Passaggio 5. Creazione di una nuova configurazione di AnyConnect

La configurazione di SSL AnyConnect in FMC è composta da 4 passaggi diversi. Per configurare AnyConnect, selezionare **Devices > VPN > Remote Access** (Dispositivi > Accesso remoto) e selezionare il pulsante **Add** (Aggiungi). È necessario aprire la **Creazione guidata criteri VPN di Accesso remoto**.

Nella scheda **Assegnazione criteri** selezionare il dispositivo FTD desiderato, definire un nome per il profilo di connessione e selezionare la casella di controllo SSL.

| Overview Analysis Policies Device<br>Dashboards Reporting Summary                                                             | es Objects AMP Intelli                                                                                                    | igence     |                                                   |                                                                                                    | $oldsymbol{\theta}_1$ Deploy System                                                                                                    | n Help ♥ | dperezve 🔻 |
|----------------------------------------------------------------------------------------------------|----------------------------------------------------------------------------------------------------|------------|---------------------------------------------------|----------------------------------------------------------------------------------------------------|----------------------------------------------------------------------------------------------------|----------|------------|
| Remote Access VPN Policy Wiz                                                                                                  | ard                                                                                                    |            |                                                   |                                                                                                    |                                                                                                    |          |            |
| 1 Policy Assignment 2 Conne                                                                                                   | ection Profile $>$ 3 AnyC                                                                                                    | onnect > 4 | Access & Certificate > (                          | 5 Summary                                                                                                    |                                                                                                    |          |            |
| Targeted Devic<br>This wizard will gui<br>a new user-defined<br>Name:*<br>Description:<br>VPN Protocols:<br>Targeted Devices: | es and Protocols<br>de you through the required minima<br>connection profile.<br>AnyConnect_Management_Tunnel<br>SSL IPsec-IKEv2<br>Available Devices<br>Search<br>Rdv-deereve<br>ftdv-fejimene | Add        | he Remote Access VPN policy with Selected Devices | Before You St<br>Before you start, of<br>configuration element<br>complete Remote Act<br>Authentication Ser<br>Configure Realm or I<br>or SSQ to authentica<br>AnyConnect Client<br>Make sure you have<br>for VPN Client down<br>the relevant Clisco cr<br>it during the wizard.<br>Device Interface<br>Interfaces should be<br>targeted <u>devices</u> so t<br>as a security zone<br>enable VPN access. | art<br>ensure the following<br>ths to be in place to<br>cess VPN Policy.<br>ver<br>RADIUS Server Group<br>te VPN clients.<br>Package<br>AnyConnect package<br>noaded or you have<br>edentials to download<br>already configured on<br>that they can be used<br>or interface group to |          |            |
|                                                                                                    |                                                                                                    |            | Have To                                           |                                                                                                    | Back                                                                                                    | xt       | Cancel     |

In **Profilo connessione** selezionare **Solo certificato client** come metodo di autenticazione. Questa è l'unica autenticazione supportata per la funzionalità.

| Overview Analysis Policies Devices Objects AMP Intelligence                                                                                                    | € <sub>1</sub> Deplo | y System | Help 🔻 | dperezve 🔻     |
|----------------------------------------------------------------------------------------------------|----------------------|----------|--------|----------------|
| Device Management NAT VPN > Remote Access QoS Platform Settings FlexConfig Certificates                                                                                                    |                      |          |        |                |
| Remote Access VPN Policy Wizard                                                                                                    |                      |          |        |                |
| 1 Policy Assignment 2 Connection Profile 3 AnyConnect 4 Access & Certificate 5 Summary                                                                                                    |                      |          |        |                |
| Connection Profile:<br>Connection Profiles specify the tunnel group policies for a VPN connection. These policies pertain to creating the tunnel itself, how<br>accomplicated and buy surfaceses are assigned. They also include user attributes, which are defined to aroup policies.                                                                                                    | AAA is               |          |        | ^              |
| accompanies and not account integrate account integrate account account accoun |                      |          |        |                |
| Connectour Prome Name: Introduction and a connection alias. It can be used to connect to the VPN anteway                                                                                                    |                      |          |        |                |
| Authentication, Authorization & Accounting (AAA):<br>Specify the method of authentication (AAA, certificates or both), and the AAA servers that will be used for VPN connections.                                                                                                    |                      |          |        |                |
| Authentication Method: Client Certificate Only                                                                                                    |                      |          |        |                |
| Username From Certificate: AAA Only îstinguished Name) as username                                                                                                    |                      |          |        |                |
| Primary Field:<br>Client Certificate Only                                                                                                    |                      |          |        |                |
| Secondary Field: Client Certificate & AAA v                                                                                                    |                      |          |        |                |
| Authorization Server:                                                                                                    |                      |          |        |                |
| Accounting Server:                                                                                                    |                      |          |        |                |
| Client Address Assignment:<br>Client IP address can be assigned from AAA server, DHCP server and IP address pools. When multiple options are selected, IP address assignment is tried in the order of AAA server, DHCP server and IP address pool.                                                                                                    | ress                 |          |        |                |
| Use AAA Server (Realm or RADIUS only)                                                                                                    |                      |          |        |                |
|                                                                                                    | Back                 | Nex      | t 🗌    | Cancel         |
| Last login on Saturday, 2021-03-27 at 19:12:55 PM from rtp-vpn1-1115.cisco.com How To                                                                                                    |                      |          |        | ululu<br>cisco |

Selezionare quindi l'oggetto Criteri di gruppo creato al passaggio 3 nell'elenco a discesa **Criteri di** gruppo.

| Overview Analysis Policies Devices Objects AMP Intellig                                                                 | ence                                                                                                    | . Deploy | System | Help 🔻 | dperezve | • |
|----------------------------------------------------------------------------------------------------|----------------------------------------------------------------------------------------------------|----------|--------|--------|----------|---|
| Device Management NAT VPN > Remote Access QoS Platform                                                                  | n Settings FlexConfig Certificates                                                                                                |          |        |        |          |   |
| Remote Access VPN Policy Wizard                                                                                         |                                                                                                    |          |        |        |          |   |
| 1 Policy Assignment 2 Connection Profile 3 AnyCon                                                                       | nnect > 4 Access & Certificate > ち Summary                                                                                        |          |        |        |          |   |
| Authorization Server:                                                                                                   | (Realm or RADIUS)                                                                                                    |          |        |        |          | ^ |
| Accounting Server:                                                                                                    | V (RADIUS)                                                                                                    |          |        |        |          |   |
| Client Address Assignment:<br>Client IP address can be assigned from AAJ<br>assignment is tried in the order of AAA sen | A server, DHCP server and IP address pools. When multiple options are selected, IP addre<br>rer, DHCP server and IP address pool. | 55       |        |        |          |   |
| Use AAA Server (Realm or RADIU<br>Use DHCP Servers<br>Use IP Address Pools                                              | iS only) 🕕                                                                                                    |          |        |        |          |   |
| IPv4 Address Pools: Any                                                                                                 | Connect-Pool 🥜                                                                                                    |          |        |        |          |   |
| IPv6 Address Pools:                                                                                                    | Ø                                                                                                    |          |        |        |          |   |
| Group Policy:                                                                                                    |                                                                                                    |          |        |        |          |   |
| A group policy is a collection of user-orient<br>or create a Group Policy object.                                       | ed session attributes which are assigned to client when a VPN connection is established.                                          | select   |        |        |          |   |
| Group Policy:* Anyt                                                                                                    | Connect_Management_Tunnel 🔽 📀                                                                                                    |          |        |        |          |   |
| III /                                                                                                    | AnyConnect_Management_Tunnel 🔷                                                                                                    |          |        |        |          |   |
|                                                                                                    | DfltGrpPolicy v                                                                                                    |          |        |        |          |   |
|                                                                                                    |                                                                                                    |          |        |        |          |   |
|                                                                                                    |                                                                                                    |          |        |        |          |   |
|                                                                                                    |                                                                                                    |          |        |        |          | ~ |
|                                                                                                    |                                                                                                    | Back     | Nex    | t      | Cancel   |   |
| Last login on Saturday, 2021-03-27 at 19:12:55 PM from rtp-vpn1-1115.cisco.com                                          | How To                                                                                                    |          |        |        | alah     |   |

Nella scheda **AnyConnect**, selezionare l'**oggetto file** AnyConnect in base al sistema operativo (OS) sull'endpoint.

| Overview Analysis Policies               | Devices Obj                                                    | ects AMP I                                               | ntelligence                                     | FlowConflo                             | Contification                         |                             |             |          |    | . ■ Deploy | System | Help 🔻 | dperezve 🔻      |
|------------------------------------------|----------------------------------------------------------------|----------------------------------------------------------|-------------------------------------------------|----------------------------------------|---------------------------------------|-----------------------------|-------------|----------|----|------------|--------|--------|-----------------|
| Remote Access VPN Poli                   | icy Wizard                                                     | ess Qos                                                  | Platform Settings                               | FlexConfig                             | Certificates                          |                             |             |          |    |            |        |        |                 |
| 1 Policy Assignment 2                    | Connection Pr                                                  | ofile 3 A                                                | AnyConnect                                      | 4 Access 8                             | & Certificate                         | > 5                         | Summary     |          |    |            |        |        |                 |
|                                          | AnyConnect Cli<br>The VPN gateway of<br>initiated. Minimize of | ent Image<br>an automatically do<br>connection setup tim | ownload the latest Ar<br>the by choosing the ap | nyConnect packas<br>propriate OS for t | ge to the client of the selected pack | AAA<br>device when<br>cage. | the VPN co  | nnection | is |            |        |        | î               |
|                                          | Download AnyConne                                              | ect Client packages                                      | from Cisco Software                             | Download Center.                       | 5                                     | Show Re-ord                 | ler buttons |          | 0  |            |        |        |                 |
|                                          | AnyConnect                                                     | File Object Name                                         | AnyConnect (                                    | lient Package N                        | lame                                  | Operating                   | g System    |          |    |            |        |        |                 |
|                                          | Anyconnect4.                                                   | 9_For_Windows                                            | anyconnect-wir                                  | n-4.9.01095-web                        | deploy-k9.pkg                         | Windows                     |             | ~        |    |            |        |        |                 |
|                                          |                                                                |                                                          |                                                 |                                        |                                       |                             |             |          |    |            |        |        |                 |
|                                          |                                                                |                                                          |                                                 |                                        |                                       |                             |             |          |    |            |        |        |                 |
|                                          |                                                                |                                                          |                                                 |                                        |                                       |                             |             |          |    |            |        |        |                 |
|                                          |                                                                |                                                          |                                                 |                                        |                                       |                             |             |          |    |            |        |        |                 |
|                                          |                                                                |                                                          |                                                 |                                        |                                       |                             |             |          |    |            |        |        |                 |
|                                          |                                                                |                                                          |                                                 |                                        |                                       |                             |             |          |    |            |        |        |                 |
|                                          |                                                                |                                                          |                                                 |                                        |                                       |                             |             |          |    |            |        |        |                 |
|                                          |                                                                |                                                          |                                                 |                                        |                                       |                             |             |          |    |            |        |        |                 |
|                                          |                                                                |                                                          |                                                 |                                        |                                       |                             |             |          |    | Back       | Nex    | :      | Cancel          |
| Last login on Saturday, 2021-03-27 at 19 | 1:12:55 PM from rtp-vp                                         | n1-1115.cisco.com                                        |                                                 | How                                    | То                                    |                             |             |          |    |            |        |        | uluilu<br>cisco |

In **Accesso e certificato** specificare il certificato che deve essere utilizzato dall'FTD per verificare la propria identità al client Windows.

**Nota:** Poiché gli utenti non devono interagire con l'app AnyConnect quando usano la funzionalità VPN di gestione, il certificato deve essere completamente attendibile e non deve stampare alcun messaggio di avviso.

**Nota:** Per evitare errori di convalida del certificato, il campo Nome comune (CN) incluso nel Nome soggetto del certificato deve corrispondere al nome di dominio completo (FQDN) definito nell'Elenco server di profili XML (Passaggio 1 e Passaggio 2).

| Overview Analysis Policies Devices Objects AMP Intelligence                                   |                                                                                                    | $igoplus_1$ Deploy | System Help | ▼ dperezve ▼    |
|-----------------------------------------------------------------------------------------------|----------------------------------------------------------------------------------------------------|--------------------|-------------|-----------------|
| Device Management NAT VPN • Remote Access QoS Platform Settings                               | FlexConfig Certificates                                                                                      |                    |             |                 |
| Remote Access VPN Policy Wizard                                                               |                                                                                                    |                    |             |                 |
| 1 Policy Assignment $>$ 2 Connection Profile $>$ 3 AnyConnect                                 | Access & Certificate     S Summary                                                                           |                    |             |                 |
| Interface group/Security Zone:* outsi                                                         | de 🗸 🖉                                                                                                    |                    |             | ·               |
| ⊠ Enk                                                                                         | able DTLS on member interfaces                                                                               |                    |             |                 |
|                                                                                               |                                                                                                    |                    |             |                 |
|                                                                                               |                                                                                                    |                    |             |                 |
| Davice Cartificates                                                                           |                                                                                                    |                    |             |                 |
| Device Certificates<br>Device certificate (also called Identity certifi                       | cate) identifies the VPN gateway to the remote access clients. Select a                                      |                    |             |                 |
| certificate which is used to authenticate the                                                 | VPN gateway.                                                                                                 |                    |             |                 |
| Certificate Enrollment:* SSL_                                                                 | AnyConnect 🗸 🗸                                                                                               |                    |             |                 |
| ☑ En                                                                                          | oll the selected certificate object on the target devices                                                    |                    |             |                 |
|                                                                                               |                                                                                                    |                    |             |                 |
|                                                                                               |                                                                                                    |                    |             |                 |
| Access Control for VPN Traffic                                                                |                                                                                                    |                    |             |                 |
| All decrypted traffic in the VPN tunnel is sub<br>bypass decrypted traffic from the Access Co | jected to the Access Control Policy by default. Select this option to<br>htrol Policy.                       |                    |             |                 |
| Bypass Access Control policy for decrypte<br>This option bypasses the Access Control P        | Id traffic (sysopt permit-vpn)<br>olicy inspection, but VPN filter ACL and authorization ACL downloaded from |                    |             |                 |
| AAA server are still applied to VPN traffic.                                                  |                                                                                                    |                    |             |                 |
|                                                                                               |                                                                                                    | Beels              |             |                 |
|                                                                                               |                                                                                                    | Back               | Next        | Cancel          |
| Last login on Saturday, 2021-03-27 at 19:12:55 PM from rtp-vpn1-1115.cisco.com                | How To                                                                                                    |                    |             | uluilu<br>cisco |

Infine, selezionare il pulsante **Finish** (Fine) nella scheda **Summary** per aggiungere la nuova configurazione AnyConnect.

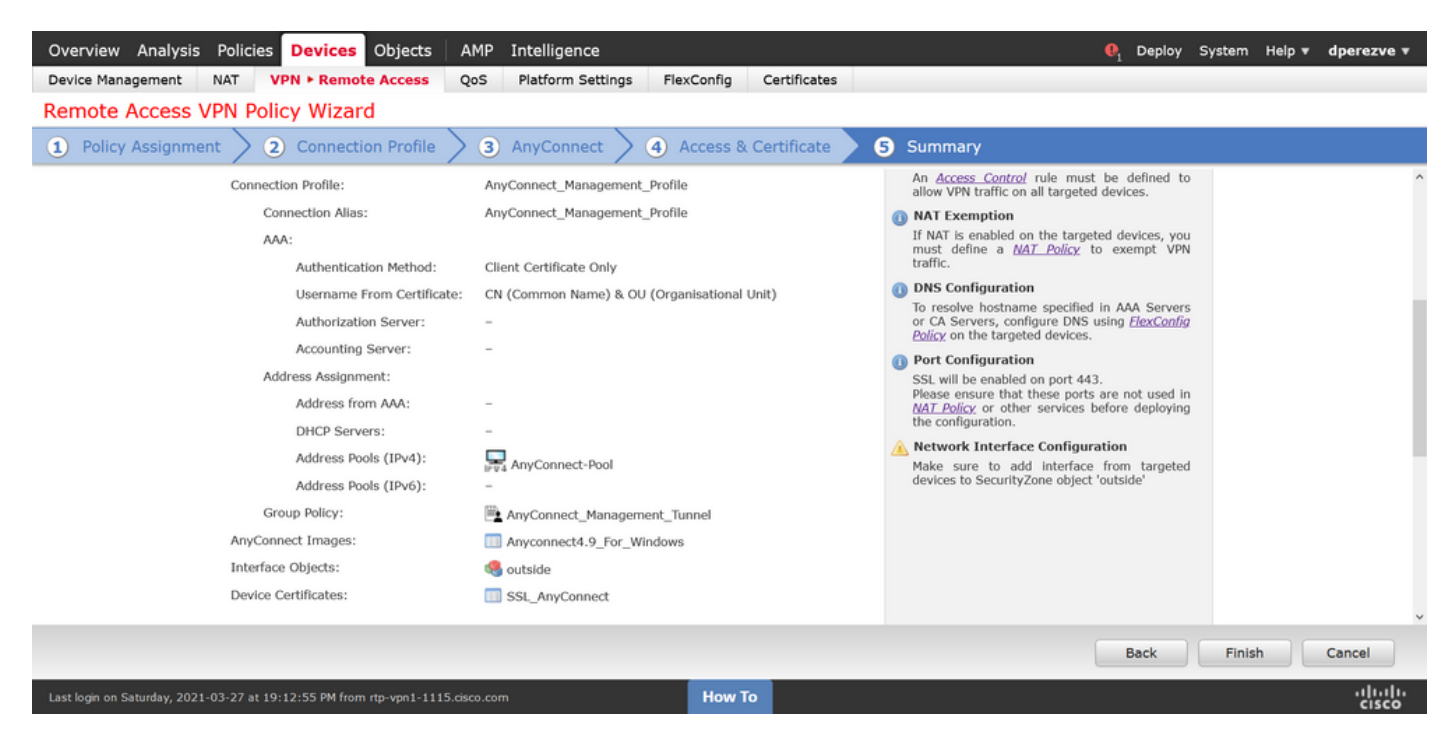

#### Passaggio 6. Creazione dell'oggetto URL

Passare a **Oggetti > Gestione oggetti** e selezionare **URL** dal sommario. Quindi selezionare **Add Object** (Aggiungi oggetto) nell'elenco a discesa **Add URL** (Aggiungi URL).

Fornire un nome per l'oggetto e definire l'URL utilizzando lo stesso FQDN/gruppo di utenti specificato nell'elenco dei server dei profili VPN di gestione (passaggio 2). Nell'esempio, l'URL deve essere dperezve.jyoungta-labdomain.cisco.com/AnyConnect\_Management\_Tunnel.

| Overview Analysis Policie                    | es Devices            | Objects        | AMP Intelligend           |                                         |                                |                 | ● <sub>1</sub> Deploy   | System Help 🔻                             | dperezve 🔻                      |  |  |
|----------------------------------------------|-----------------------|----------------|---------------------------|-----------------------------------------|--------------------------------|-----------------|-------------------------|-------------------------------------------|---------------------------------|--|--|
| Object Management Intru                      | sion Rules            |                |                           |                                         |                                |                 |                         |                                           |                                 |  |  |
| URL<br>URL object represents a single URL of | or IP address. You    | can use URL o  | objects and groups in var | ious places, including access control p | olicies and event searches. Fr | or example, you | Add URL                 | Filter     Show Un s control rule that bl | used Objects<br>ocks a specific |  |  |
| Security Group Tag                           | Name                  |                |                           |                                         | Va                             | lue             |                         | Override                                  |                                 |  |  |
| A Security Intelligence                      |                       |                |                           |                                         |                                |                 |                         |                                           |                                 |  |  |
| DNS Lists and Feeds                          | No records to display |                |                           |                                         |                                |                 |                         |                                           |                                 |  |  |
| Network Lists and Feeds                      |                       |                | New LIRL Obje             | cts                                     | ? X                            |                 |                         |                                           |                                 |  |  |
| URL Lists and Feeds                          |                       |                | Hen one obje              |                                         |                                |                 |                         |                                           |                                 |  |  |
| Sinkhole                                     |                       |                | Name                      | Management_Tunnel                       |                                |                 |                         |                                           |                                 |  |  |
| SLA Monitor                                  |                       |                | Description               |                                         |                                |                 |                         |                                           |                                 |  |  |
| Time Range                                   |                       |                |                           |                                         |                                |                 |                         |                                           |                                 |  |  |
| 🛞 Time Zone                                  |                       |                |                           |                                         |                                |                 |                         |                                           |                                 |  |  |
| 🚓 Tunnel Zone                                |                       |                | URL                       | https://dperezve.jyoungta-labdoma       |                                |                 |                         |                                           |                                 |  |  |
| (a) URL                                      |                       |                | Allow Overrides           |                                         |                                |                 |                         |                                           |                                 |  |  |
| 💲 Variable Set                               |                       |                | _                         |                                         |                                |                 |                         |                                           |                                 |  |  |
| 📎 VLAN Tag                                   |                       |                |                           |                                         | Save Cancel                    |                 |                         |                                           |                                 |  |  |
| 4 😥 VPN                                      |                       |                |                           |                                         |                                |                 |                         |                                           |                                 |  |  |
| ManyConnect File                             |                       |                |                           |                                         |                                |                 |                         |                                           |                                 |  |  |
| 8. Certificate Map                           |                       |                |                           |                                         |                                |                 |                         |                                           |                                 |  |  |
| Group Policy                                 |                       |                |                           |                                         |                                |                 |                         |                                           |                                 |  |  |
| IKEv1 IPsec Proposal                         |                       |                |                           |                                         |                                |                 |                         |                                           |                                 |  |  |
| IKEv1 Policy                                 |                       |                |                           |                                         |                                |                 |                         |                                           |                                 |  |  |
| IKEv2 IPsec Proposal                         |                       |                |                           |                                         |                                |                 | No data to display      | K < Page 1                                | of 1 > > C                      |  |  |
| R TKEY2 Bolicy                               |                       |                |                           |                                         |                                |                 | , and the second second |                                           |                                 |  |  |
| Last login on Monday, 2021-04-05 at 2        | 23:55:27 PM from      | rtp-vpn4-759.c | isco.com                  | How To                                  |                                |                 |                         |                                           | uluilu<br>cisco                 |  |  |

Salvare le modifiche per aggiungere l'oggetto all'elenco degli oggetti.

Passaggio 7. Definizione dell'alias dell'URL

Per abilitare l'alias URL nella configurazione AnyConnect, selezionare **Dispositivi > VPN > Accesso remoto** e fare clic sull'icona a forma di matita per apportare le modifiche.

Nella scheda Profilo connessione selezionare la configurazione desiderata, passare ad Alias, fare clic sul pulsante Aggiungi e selezionare l'oggetto URL nell'elenco a discesa Alias URL. Verificare che la casella di controllo Abilitato sia selezionata.

| Overview Analysis Policies Device                                              | Edit Connection Profile                                                                                                    | 🎙 Deploy System Help 🔻 | dperezve 🔻                  |      |                |  |  |
|--------------------------------------------------------------------------------|----------------------------------------------------------------------------------------------------|------------------------|-----------------------------|------|----------------|--|--|
| Device Management NAT VPN • Rem<br>AnyConnect_Management_<br>Enter Description | Connection Profile:* AnyConnect_Managemen<br>Group Policy:* AnyConnect_Managemen<br>Edit Group Policy                                                                                                  | t_Tunnel t_Tunnel      |                             | Save | Cancel         |  |  |
| Connection Profile Access Interfaces                                           | Client Address Assignment AAA Aliase<br>Alias Names: Add URL Alias                                                                                                    | ?                      |                             |      |                |  |  |
| Name                                                                           | Incoming users can ch<br>can be turned on or of                                                                                                    | Management_Tunnel      | s configured on this device |      |                |  |  |
| DefaultWEBVPNGroup                                                             | Name                                                                                                    | OK Cancel              | _                           |      | <i>I</i>       |  |  |
| AnyConnect_Management_Tunnel                                                   |                                                                                                    |                        |                             | nel  | 0              |  |  |
|                                                                                | URL Alias:<br>Configure the list of URL alias which your endpoints can select on web access. If users choose the following URLs,<br>system will automatically log them In via this connection profile. |                        |                             |      |                |  |  |
|                                                                                | URL                                                                                                    | Status                 |                             |      |                |  |  |
|                                                                                |                                                                                                    |                        |                             |      |                |  |  |
|                                                                                |                                                                                                    |                        | Save Cancel                 |      |                |  |  |
| Last login on Monday, 2021-04-05 at 23:55:27 PM from                           | n rtp-vpn4-759.cisco.com                                                                                                    | How To                 |                             |      | ululu<br>cisco |  |  |

Salvare le modifiche e distribuire le configurazioni in FTD.

## Verifica

Al termine dell'implementazione, è necessaria una prima connessione AnyConnect manuale con il profilo VPN di AnyConnect. Durante questa connessione, il profilo VPN di gestione viene scaricato da FTD e archiviato in C:\ProgramData\Cisco\Cisco AnyConnect Secure Mobility Client\Profile\MgmtTun. Da questo punto, le connessioni successive devono essere avviate tramite il profilo VPN di gestione senza alcuna interazione da parte dell'utente.

## Risoluzione dei problemi

Per gli errori di convalida del certificato:

- Verificare che il certificato radice per CA (Certification Authority) sia installato nell'FTD.
- Verificare che in Windows Machine Store sia installato un certificato di identità firmato dalla stessa CA.
- Verificare che il campo CN sia incluso nel certificato e che corrisponda all'FQDN definito nell'elenco dei server del profilo VPN di gestione e all'FQDN definito nell'alias URL.

Per il tunnel di gestione non avviato:

• Verificare che il profilo VPN di gestione sia stato scaricato e archiviato in C:\ProgramData\Cisco\Cisco AnyConnect Secure Mobility Client\Profile\MgmtTun.

• Verificare che il nome del profilo VPN di gestione sia VpnMgmtTunProfile.xml.

Per problemi di connettività, raccogliere il bundle DART e contattare Cisco TAC per ulteriori ricerche.